## Usuwanie wybranych plików

Usuwa wybrane pliki.

## **OSTROŻNIE :**

- Nie można przywrócić usuniętych plików.
- 1 Wybierz tryb filmu lub zdjęcia.

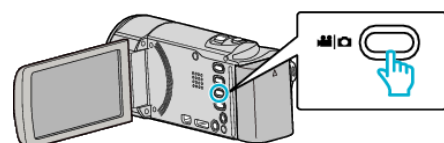

2 Puknij 🗈 aby wybrać tryb odtwarzania.

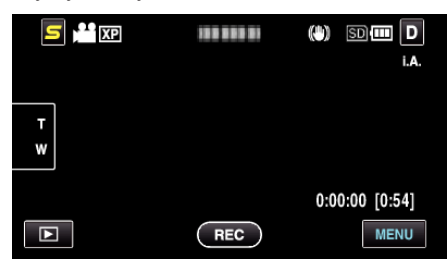

- Jeśli na obrazie widać tryb filmu, ta sama obsługa dotyczy trybu zdjęć.
- 3 Puknij 🔟.

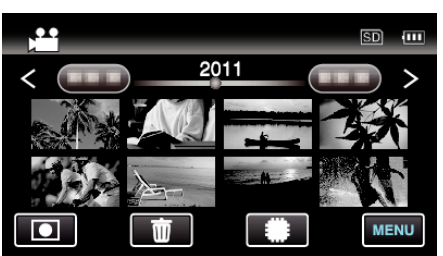

**4** Puknij pliki, aby je usunąć.

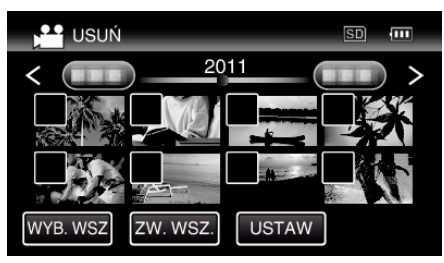

- Na wybranych plikach pojawi się √.
  Aby usunąć √ z pliku, ponownie puknij ten plik.
- Puknij "WYB. WSZ", aby zaznaczyć wszystkie pliki.
- Puknij "ZW. WSZ.", aby usunąć wszystkie zaznaczenia.
- Zdjęcia rejestrowane w trybie seryjnym w ciągu dwóch sekund lub wykonane w trybie seryjnym będą zgrupowane razem. Widoczny jest tylko pierwszy zarejestrowany plik, a grupa jest wyświetlana w zielonej ramce. Po puknięciu tego elementu, pojawia się ekran indeksu zgrupowanych plików. Puknij pliki, aby je usunąć, następnie puknij "<sup>5</sup>".

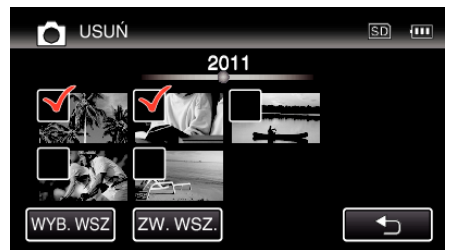

5 Puknij "USTAW".

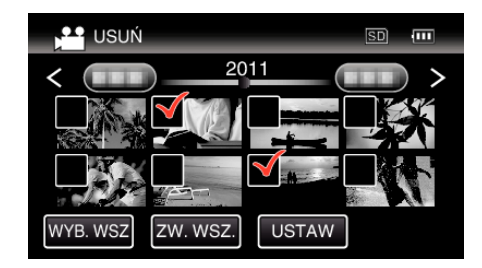

6 Puknij "WYKONAJ", aby potwierdzić usunięcie.

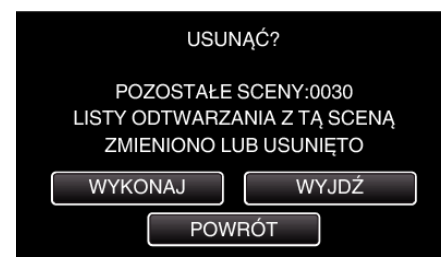

- Po całkowitym usunięciu, puknij "OK".
- Aby anulować usuwanie, puknij "WYJDŹ".

## UWAGA : -

• Nie można usunąć plików chronionych. Przed usunięciem plików wyłącz ochronę.